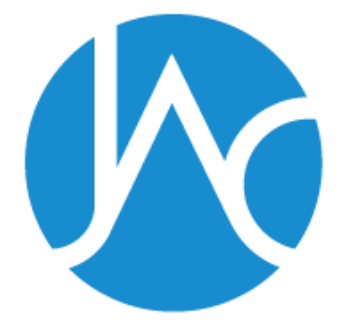

# 転載許諾システム利用の手引き

一般社団法人

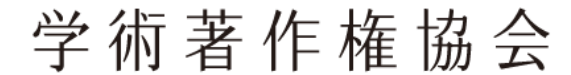

Japan Academic Association For Copyright Clearance

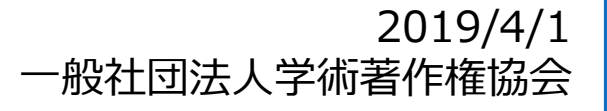

# 目 次

- 1. アカウント作成手順
- 2. 転載許諾申請手順
- 3. マイページについて

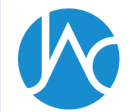

## 1. アカウント作成手順

#### https://permission.jaacc.org/login.aspx

| User ID<br>User ID<br>Password<br>Password |
|--------------------------------------------|
| User ID<br>Password<br>Password<br>ログイン    |
| Password<br>ログイン                           |
|                                            |
| アカウント作成<br>パスワードを忘れた方はこちら                  |
| アカウント作成用URL送信                              |
| Email                                      |
| メール送信                                      |

ログインページから【アカウント作成】をク リックします。

次の画面でメールアドレスを入力して「メー ル送信」をクリックすると、入力したメール アドレスにアカウント登録用のURLが記載さ れたメールが届きます。

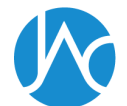

### 1. アカウント作成手順

| ユーザー登録    |                       |
|-----------|-----------------------|
| User ID*  |                       |
| Password* |                       |
| Email     | ychibolijinfanaka.com |
| 名前        |                       |
| 会社名*      |                       |
| 所属        |                       |
| 郵便番号*     | 0000000               |
| 都道府県*     | 選択してください・             |
| 住所1*      |                       |
| 住所2*      |                       |
| 電話番号*     | 000-0000-0000         |
| 受取人名*     |                       |
|           | 登録する                  |

メール文中のアカウント登録用のURLを開い て、ユーザー情報を入力して下さい。 許諾書及び請求書の宛名は「会社名」となり ます。個人名は記載されません。

※例:株式会社〇〇〇 御中

必要事項入力のうえ「登録する」ボタンを押 すとアカウント作成完了です。

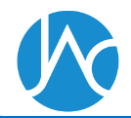

|   | an linkin a         | and the second second |  |
|---|---------------------|-----------------------|--|
| Ň | 送数 7 件              |                       |  |
|   |                     |                       |  |
|   |                     | 検索する                  |  |
|   | 例) ○○医子会、△△上字会、◇◇科字 | F会なC                  |  |
|   |                     | * A 11 1              |  |
|   | 権利若名                |                       |  |
|   |                     |                       |  |
|   | ※ハイフンは必要ありません。      |                       |  |
|   |                     |                       |  |
|   | ISBN / ISSN         |                       |  |
|   | ※雑誌名及び書籍名の一部でも検索出系  | 来ます。例)呼吸器、工学 など       |  |
|   | 呼吸器                 |                       |  |
|   | 著作物名                |                       |  |
|   |                     |                       |  |
|   | 著作物検索               |                       |  |
|   |                     |                       |  |

|    | 著作物名                       | 権利者名                    | ISBN / ISSN | 種別        |
|----|----------------------------|-------------------------|-------------|-----------|
| 選択 | 小児呼吸器セミナーテキスト              | 日本小児呼吸器学会(旧日本小児呼吸器疾患学会) |             | 単行本       |
| 選択 | 日本呼吸器外科学会雑誌                | 日本呼吸器外科学会               | 09190945    | 逐次刊<br>行物 |
| 選択 | 日本呼吸器外科学会雑誌 (Online)       | 日本呼吸器外科学会               | 18814158    | 逐次刊<br>行物 |
| 選択 | 日本呼吸器外科学会雑誌 呼吸器外科          | 日本呼吸器外科学会               | 09174141    | 逐次刊<br>行物 |
| 選択 | 日本呼吸器外科学会雑誌 呼吸器外科 (Online) | 日本呼吸器外科学会               | 18841724    | 逐次刊<br>行物 |
|    |                            |                         |             | 行物        |

ログインすると著作物検索画面が開き ます。使用する図表が掲載されている 著作物を検索してください。(検索対 象となるのは転載許諾の権利を預託さ れている著作物です) 著作物名及び権利者名は、名称の一部 のワードだけでも検索出来ます。 例:呼吸器、応用物理

検索結果から該当の著作物を選択して ください。

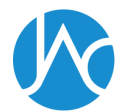

#### <u>該当論文の先頭ページを入力</u> <u>(終了ページは不要です)</u>

| 書誌情報                                                                  |                                                                                                    |
|-----------------------------------------------------------------------|----------------------------------------------------------------------------------------------------|
| 著作物名                                                                  | 日本呼吸器外科学会雑誌 呼吸器<br>外科                                                                                                    |
| 詳細                                                                    | 年                                                                                                    |
|                                                                       | 開始ページ                                                                                                    |
| 著者                                                                    |                                                                                                    |
| 論題                                                                    |                                                                                                    |
| 使用図表が複数ある<br>※入力した内容が腎<br>※文章の転載の場合<br>上がっていきます)<br>申請を希望する箇所<br>図表番号 | 5場合は、該当ページと図表番号をコンマなどで区切ってご入力下さい。<br>非話証明書にそのまま反映されます。<br>含は、該当箇所の文章をそのまま入力して下さい(1~1000文字で使用箇所1箇所扱いとなります。以降、1000文字ごとに繰り<br>デ |
| adata a sa                                                            | 例) 「図1」「表3, 表5」「Figure.2」「Table.3とTable.4」など                                                                                 |
| 該当ページ                                                                 | 例) 「31頁」「5, 10」「15~18」「5ページと10ページ」など                                                                                         |
| 図表数                                                                   |                                                                                                    |
|                                                                       |                                                                                                    |

著作物を選択すると使用図表(文章) の入力画面が開きます。但し、雑誌の 場合、論文を特定するために、年巻号、 著者、論題を入力する必要があります。 ※医中誌に掲載されている雑誌の場合、 入力補助として医中誌検索の結果から 論文を選択出来ます。

「申請を希望する箇所」には使用する 図表の情報を入力してください。複数 の図表を申請する場合、コンマなどで 区切ってください。入力した情報がそ のまま許諾書に記載されます。

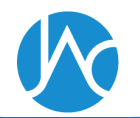

使用図表を追加する場合は、【申請するアイテムを追加】ボタンを押して下さい。(※著作物検索画面に戻ります)

図表の使用者や使用方法に関する情報を選択・入力してください。

|    | 書誌情報                                                                                                    | 図表数の合計    |    |
|----|----------------------------------------------------------------------------------------------------|-----------|----|
| 編集 | 誌名:日本呼吸器外科学会雑誌 呼吸器外科<br>論題: 肺癌術後に前縦隔に発症し再発との進別を要したIgG4開連疾患の1例<br>発行年: 2018<br>巻: 32<br>号:7<br>開始頁: 824<br>著者名:桑原 博昭,河北一誠, 植田 隆太, 秋元 真祐子, 柳内 充, 鈴木 昭<br>ISSN: 09174141<br>図表番号: Fig1<br>ページ: 825 | 1         | 削除 |
|    |                                                                                                    | 申請するアイテムを | 自加 |

「申請を希望する箇所」を入力して 「カートに追加」ボタンを押すと入力 した情報がカートに追加されます。別 の著作物からも図表を使用する場合は 「申請するアイテムを追加」ボタンを クリックして下さい。

| プロジェクト情報 |          |   |     |          |   |
|----------|----------|---|-----|----------|---|
| 法人種別*    | 選択してください | Ŧ |     |          |   |
| 提供*      | 選択してください | Ŧ |     |          |   |
| 利用方法*    | 選択してください |   | Ŧ   |          |   |
| 利用期間*    |          | 年 | 月から | 選択してください | T |
| プロジェクト名* |          |   |     |          |   |

申請を進める場合は、画面下部の「プ ロジェクト情報」の入力へ進みます。

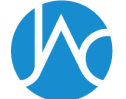

| プロジェクト情報 |                                                                                                    |
|----------|----------------------------------------------------------------------------------------------------|
| 法人種別*    | 選択してください・                                                                                                    |
| 提供*      | 選択してください ・                                                                                                    |
| 利用方法*    | 選択してください・                                                                                                    |
| 利用期間*    | 年月から選択してください・                                                                                                    |
| プロジェクト名* |                                                                                                    |
| 資材のタイトル* | ※「○○向けコンテンツ」「△△用パンフレット」またはプロジェクトIDなど、プロジェクトの概要を表す名前を入力<br>※「○○適正使用ガイド第2版」など、完成した資材に付与される正式名称(まだ未定の場合は仮名称でも構いません) |
| 使用者、団体名* |                                                                                                    |
| 備考       | ※○○株式会社、△△財団など、図表の使用者の正式名称を入力                                                                                    |
|          | ** 通信機ではありません                                                                                                    |
|          | 合語を確認する                                                                                                    |

「プロジェクト情報」では図表の使用 者や使用方法の情報を選択・入力しま す。

「法人種別」では図表の使用者が所属 する組織が営利か非営利かを選択しま す。代理店の方など、実際の図表の使 用者の代理で申請を行っている場合、 ご自身の組織ではなく、あくまで使用 者(クライアント)の組織の情報を選 択して下さい。

「提供」は図表を掲載する制作物を無 償で提供するのか、有償で提供するの かを選択します。

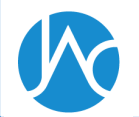

| 図表番号: Fig1<br>ページ: 825 |              |         |
|------------------------|--------------|---------|
| 小計                     |              | 60,000円 |
| 消費税                    |              | 4,800円  |
| 合計金額                   |              | 64,800円 |
| プロジェクト情報               |              |         |
| 法人種別                   | 當利           |         |
| 提供                     | 無值           |         |
| 利用方法                   | 資料等の頒布       |         |
| 数量                     | 1000         |         |
| 利用期間                   | 2019年 4月から   |         |
| プロジェクト名                | ○○向けコンテンツ    |         |
| 資材のタイトル                | ○○適正使用ガイド第2版 |         |
| 使用者、団体名                | ○○株式会社       |         |
| 備考                     |              |         |

#### 上記の内容をマイページに保存

| 利用許諾                                | 契約約款 (転載複製・個別)                                                                                                    |
|-------------------------------------|----------------------------------------------------------------------------------------------------|
| (目的)<br>第1条<br>います。<br>者」とい<br>物を特定 | この利用許諾契約款(以下「本約款」といいます。)は、一般社団法人学術著作権協会(以下「当協会」とい<br>)と、当協会が著作権を管理する著作物(以下「管理著作物」といいます。)の利用を希望する者(以下「利用<br>います。)との間で締結する国内管理著作物の転載複製に係る個別的利用許諾契約(許諾の対象となる管理著作<br>して転載複製の利用許諾を行う契約(に適用される契約条件を定めることを目的とします。 |
|                                     | ☑利用許諾契約約款に同意します                                                                                                    |
|                                     | 上記の内容で申請手続き                                                                                                    |
|                                     | ボタンを押した瞬間の中辺空了                                                                                                    |

「プロジェクト情報」を入力して「金額を確認する」ボタンを押すと申請用の確認画面が開きます。

「上記の内容をマイページに保存」ボ タンをクリックすると申請内容を保存 出来ます。保存した内容はマイページ からいつでもカートに戻せます。

申請手続きを進める場合は、約款の内 容を確認し、同意にチェックをしたう えで、「上記の内容で申請手続き」ボ タンを押して下さい。ボタンを押した 瞬間、申請の申込みが完了します。

|                                                  |                                                  |                                      |                                                        |                   |      | マイページ  | こ戻る       |
|--------------------------------------------------|--------------------------------------------------|--------------------------------------|--------------------------------------------------------|-------------------|------|--------|-----------|
|                                                  |                                                  |                                      |                                                        |                   |      |        |           |
| 申請完了                                             |                                                  |                                      |                                                        |                   |      |        |           |
| お申し込みありがる<br>以下のボタンをク!<br>(※上部「マイペー<br>許諾料の支払いが? | とうございます。<br>リックすると「請求<br>·ジ」の申請履歴一覧<br>完了しない限り、許 | 書」及び「許諾書」<br>むからもダウンロート<br>諾は有効とはなりま | がダウンロード<br><sup>×</sup> が出来ます)<br><sup>・</sup> せん。ご注意下 | 出来ます。<br>さい。      |      |        |           |
|                                                  |                                                  | <b>皆</b> 請求書                         |                                                        |                   | ▮許諾書 |        |           |
|                                                  |                                                  |                                      |                                                        |                   |      |        |           |
| 請求                                               | 書と許                                              | 諾書の                                  | PDFを                                                   | <u><br/>を ダウン</u> | シロート | おおりませる | <u>ます</u> |

申請が完了すると申請完了画面が表示 されると同時にメールが届きます。完 了画面及びメール本文では請求書と許 諾書のダウンロードが出来ます。 許諾料を支払わない限り許諾は有効と なりませんのでご注意ください。支払 期限は請求書発行日(申請完了日)の 60日後です。

また、申請が完了したプロジェクトはいつでもマイページから確認することが出来ます。

#### 3. マイページについて

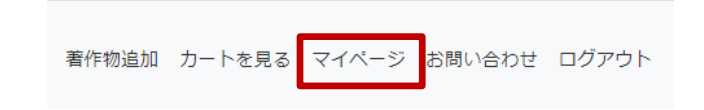

| プロジェクト検索 |                         |
|----------|-------------------------|
| プロジェクト名  |                         |
| 登録日      | ~                       |
| 4 10 605 | ※例) 20190401 ~ 20200331 |
| 状態       | 全て ・                    |
|          | 检索                      |

マイページを開くには画面上部のメ ニューから「マイページ」をクリック します。

マイページでは履歴の閲覧・検索やス テータスの確認が出来ます。

総数 57 件

| 🕗 入金待ち |     |                         | ◎ 一時保存     |               | ✓ 支払い完 | 了     | 😢 失効      |     |     |         | ++  | ┎⋳≇≢╷ | ┎┋╆┋╩╪╋╻ | Γ≡≢ <del>, l`</del> |
|--------|-----|-------------------------|------------|---------------|--------|-------|-----------|-----|-----|---------|-----|-------|----------|---------------------|
|        | No  | 状態                      | 登録日        | プロジェクト名       | 利用方法   | 数量    | 利用期間      | 見積書 | 許諾書 | 請求<br>書 | まだ、 | 「兄惧音」 | 「計祏音」    | 「雨氷                 |
| 詳細     | 116 | <mark>③</mark> 一時保<br>存 | 2019/04/01 | 〇〇向けコンテン<br>ツ | 資料等の頒布 | 1,000 | 2019年4月から | B   |     |         | 書」の | ダウンロー | ・ドが出来ま   | す。                  |
| 詳細     | 115 | ジ入金待ち                   | 2019/04/01 | 00向けコンテン<br>ツ | 資料等の頒布 | 1,000 | 2019年4月から | В   | B   | 8       |     |       |          |                     |
| 詳細     | 114 | ◇ 入金待<br>ち              | 2019/04/01 | テストプロジェク<br>ト | 資料等の頒布 | 1,000 | 2019年4月から | 8   | Ŀ   | Ľ.      |     |       |          |                     |
| 詳細     | 113 | ジ入金待ち                   | 2019/03/31 | テストプロジェク<br>ト | 資料等の頒布 | 1,000 | 2019年4月から | ₽.  | Ŀ   | B       |     |       |          |                     |
|        |     |                         |            |               |        |       |           |     |     |         | -   |       |          |                     |
|        |     |                         |            |               | アイコンを  | をクリ   | ックする      | ると  | PD  | )Fを     | ダウン | ロード出来 | ます       |                     |

#### 3. マイページについて

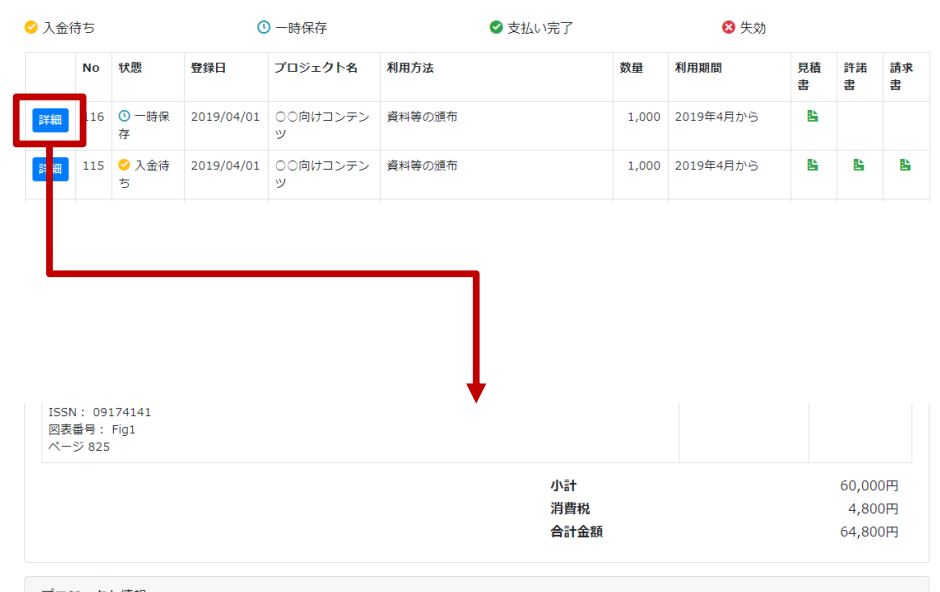

| ノロジェクト情報                                                                |                                                                                 |
|-------------------------------------------------------------------------|---------------------------------------------------------------------------------|
| 法人種別<br>提供<br>利用方法<br>数量<br>利用期間<br>プロジェクト名<br>資材のタイトル<br>使用者、団体名<br>偏考 | 営利<br>無償<br>資料等の頒布<br>1000<br>2019年 4月から<br>○○向けコンテンツ<br>○○適正使用ガイド第2版<br>○○株式会社 |

ー時保存したプロジェクトをカートに 戻すには、「詳細」ボタンをクリック して、詳細画面を開きます。

そして、画面下部の「編集(カートに 移動)」ボタンをクリックすると、 カートに追加されて、申請手続きを進 めることが出来ます。

編集(カートに移動)

削除

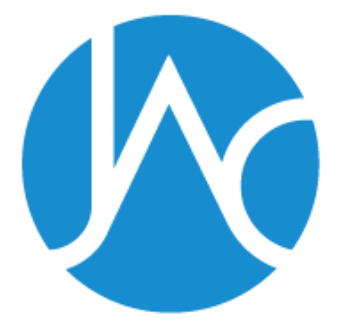

#### 一般社団法人

# 学術著作権協会

Japan Academic Association For Copyright Clearance

## 〒107-0052 東京都港区赤坂9-6-41 お問い合わせは以下のメールアドレス宛にお願いいたします。 permission@jaacc.jp (学術著作権協会 事務局)

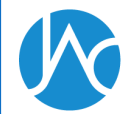